## Quick Help for your 600 Series Interactive Whiteboard

# Technologies

### **Connecting Your Computer**

- 1 Connect a USB cable to the short USB cable behind the lower-right corner of the interactive whiteboard.
- 2 Plug the other end of the USB cable into a USB connector on your computer.
- 3 Connect a video cable from your computer's video output to the video projector.
- 4 Turn on your computer and projector.

### What You Should See

- When you turn on your computer, the pen tray lights flash sequentially twice and the Ready light on the interactive whiteboard's lower-right frame turns red and then flashes green.
- The projected computer image appears on the interactive whiteboard's screen.
- Your computer's mouse pointer follows your finger closely when you touch the screen.
- If SMART Board software is running on your computer, the Ready light is solid green and you can use a pen tray pen to draw in digital ink.

## Troubleshooting

| Symptom                                                                                                    | Cause                                                                                  | Suggestion                                                                                                    |
|----------------------------------------------------------------------------------------------------|----------------------------------------------------------------------------------------|----------------------------------------------------------------------------------------------------|
| The pen tray lights or the Ready light<br>don't illuminate when the interactive<br>whiteboard is connected to your<br>computer.                                                                             | The interactive whiteboard isn't getting power from the USB connection.                | Check the USB cable connections.                                                                               |
|                                                                                                    | The computer's USB connection isn't<br>supplying enough power.                         | Use another USB connection on the computer, or use another computer.                                           |
|                                                                                                    |                                                                                        | On a Mac computer, don't use the keyboard's USB connector.                                                     |
| The Ready light is red.                                                                                                    | The interactive whiteboard has power,<br>but isn't communicating with the<br>computer. | Check the USB cable connections.                                                                               |
|                                                                                                    | SMART Board software service has<br>stopped running.                                   | Start SMART Board software service.<br>Ask your support representative for<br>assistance.                      |
| The Ready light flashes green.<br><b>NOTE:</b> This is a normal indication if you<br>don't need SMART Board software on a<br>guest computer. You can still use the<br>interactive whiteboard in Mouse mode. | SMART Board software isn't installed.                                                  | Install SMART Board software. Ask your<br>support representative for assistance.                               |
|                                                                                                    | SMART Board software service isn't running.                                            | Start SMART Board software service.<br>Ask your support representative for<br>assistance.                      |
| The Ready light is flashing or solid amber.                                                                                                    | The interactive whiteboard is in Service mode.                                         | Disconnect and reconnect the USB cable to reset the interactive whiteboard.                                    |
| The projected mouse pointer or digital ink isn't aligned with your touch.                                                                                                    | The interactive whiteboard system isn't oriented.                                      | Perform an orientation procedure. Refer to SMART Board Help for assistance.                                    |
| There isn't any image projected onto the interactive whiteboard screen.                                                                                                    | The projector isn't receiving a video signal.                                          | Check the video cable connections.                                                                             |
|                                                                                                    |                                                                                        | Check that the correct video input is selected on the projector.                                               |
|                                                                                                    |                                                                                        | If using a laptop, switch on the external video connection. Refer to your laptop's User Guide for information. |

For more assistance, press the **Help** button on the pen tray, or click the **SMART Board** icon in the notification area (Windows computers) or the Dock (Mac computers) and select **Help** to access the SMART Board Help Center. Alternatively, you can contact your support representative or access the SMART support website at <u>www.smarttech.com/support</u>.

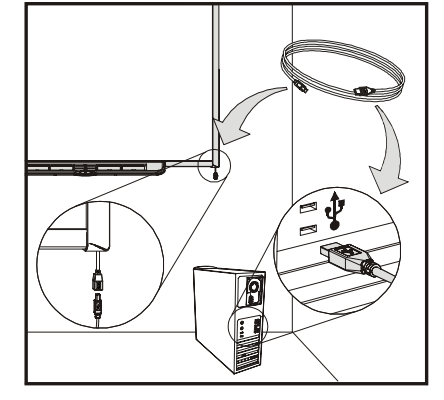